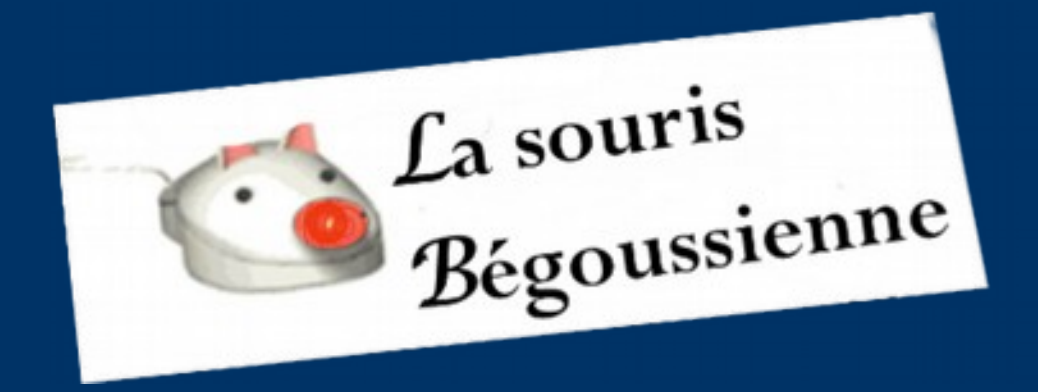

presente

# La photo numérique(1)

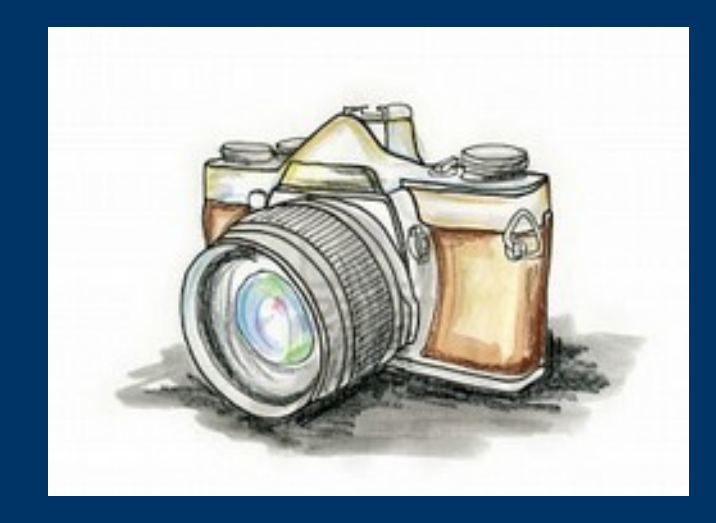

- Enregistrement
- Retouche
- Utilisation (tirage ,envoi....)

La photo numérique a pris son essort avec le nouveau siécle et a surplanter la photo argentique ;

On peut réaliser des photos numériques à partir

D'appareil photo
D'un Smartphone
D'une tablette

### Les diférents appareils photo

• Les modèles compacts de base

Les compacts plus haut de gamme
Avec un choix aussi large, des prix compris entre 49 et 249 €, et une fonction automatique particulièrement simple (plutôt que de nombreuses options manuelles), cette catégorie s'adresse à des utilisateurs de tous âges et de tous niveaux, avec également de nombreux accessoires de couleur à la modeL!

# Bridges

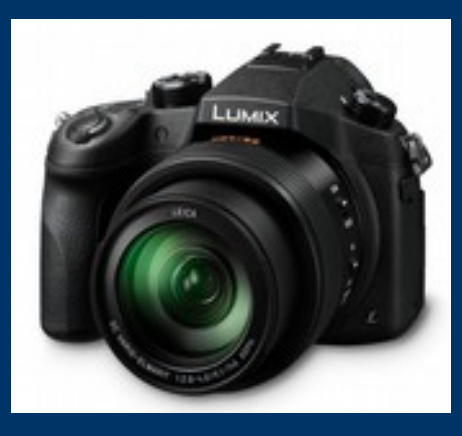

Les bridges sont vendus entre 150 et 1000 €. Ils sont parfaits pour les utilisateurs qui recherchent un puissant téléobjectif et un contrôle manuel avancé.

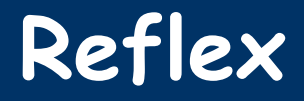

Les reflex coûtent de 500 € (modèle de base avec objectif standard) à 6000 € pour le très haut de gamme, et pour le boîtier uniquement

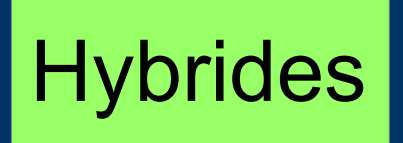

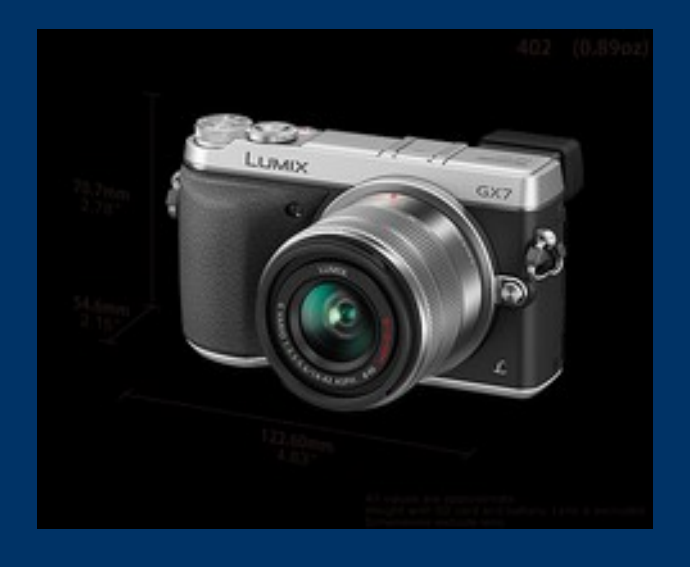

• Ces compacts à objectifs interchangeables (ou hybrides), ont été lancés par Panasonic en 2008.

# Enregistrer ses photos sur l'ordi

A partir d'un appareil photo
A partir d'une carte mèmoire
Avec l'aide de Picasa

Cette opération comporte 4 étapes importantes

L'enregistrement de photos sur l'ordi
La vérification
La nomination des photos
Le tri

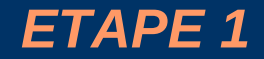

# L'enregistrement de photos sur l'ordi

# En reliant I APN à lordi avec le cable USB fourni avec l'appareil

 Windows détecte automatiquement quel type d'appareil vous utiliser et va installer le pilote adéquat..

#### Une fenétre s'affiche

 Cliquer sur "importer vous des photos ou des vidéos

#### Séléctionner les photos à importer

- Sélectionner le dossier où copier les photos éventuellement créer un dossier
- Désactiver I option "effacer les photos de I apn apres importation"
- Cliquer sur importer

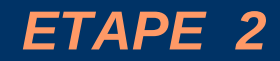

## La vérification

# **Quelques Conseils**

• Chercher le dossier ou doivent se trouver ces nouvelles photos.

 Vérifier que <u>toutes</u> vos photos ont bien été enregistrées.

• Si c'est le cas penser à effacer la carte SD de l'APN.

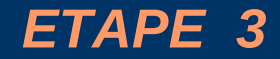

# La nomination des photos

Ouvrir le dossier des photos venant d'étre copiées nous allons renommer les photos •Soit une par une •Soit par groupe Selection une par une

•On clique sur une photo puis sur celle à sélectioner puis sur les autres en maitenant la touche CTRL enfoncées.

#### Ou si le photos se suivent

• On clique sur la premiere photo

• On enfonce la touche Maj

• On clique sur la derniére photo

Une fois la sélection faite On clique droit et on choisit "renommer" Premier aperçu

# **Quelques Conseils**

- Ouvrir le dossier.
- Cliquer "droit" sur l'une des photos
- Choisir aperçu

**Quelques Conseils** 

On peut alors

• Faire pivoter la photo ou la supprimer

Faire quelques retouches simples

# A partir d'une carte mèmoire

• Introduire la carte

• A l'ouverture de la fenêtre choisir "Importer les photos"

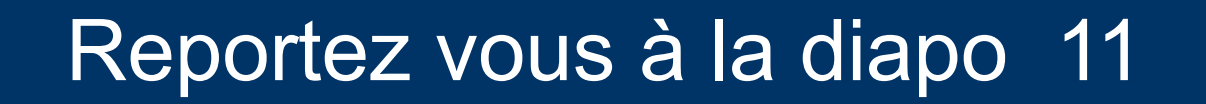

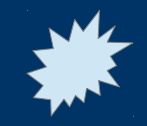